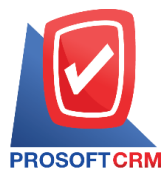

## Reuse เลขที่เช็ค (Reuse Cheque)

หมายถึง การบันทึกข้อมูลเช็คที่มีการสั่งจ่ายเรียบร้อยแล้ว และพบว่าเช็คไม่ถูกต้อง จึงสร้างเอกสารแล้วนำ เลขที่เช็คเดิมมาใช้

## หน้าต่างการบันทึกเอกสารReuse เลขที่เช็ค

หน้าต่างการบันทึกจะแบ่งข้อมูลออกเป็น 3 ส่วน คือ

- Tab Basic Data คือ การบันทึกรายละเอียดข้อมูลของเอกสารReuse เลขที่เซ็ค
- Tab Note & Attachment คือ การบันทึกรายละเอียด คำอธิบายรายการ หมายเหตุ และเงื่อนไข ต่างๆ
- Tab Define Field คือ การบันทึกข้อมูลที่ผู้ใช้ได้สร้างฟอร์มกรอกข้อมูลเพิ่มเติมขึ้นมาด้วยตนเอง (Tab Define Field จะแสดงก็ต่อเมื่อมีการตั้งค่า Define Field เท่านั้น)

## ลักษณะการบันทึกเอกสารReuse เลขที่เช็ค

การบันทึกรายการReuse เลขที่เช็ค สามารถบันทึกเอกสารReuse เลขที่เช็คที่ระบบเช็คโดยตรง

## ขั้นตอนการบันทึกเอกสารReuse เลขที่เช็ค

 ผู้ใช้สามารถบันทึกเอกสารReuse เลขที่เซ็ค โดยกดเมนู "Cheque & Bank" > "Cheque Payment" > "Reuse เลขที่เซ็ค" ดังรูป

| myAccount<br>Cloud Accounting | บริษัท โปรชอฟท์ ชีอาร์เอ็ม จำกัด (สำนักงา | านใหญ่)                  |                |                  | * | ? | ٥ | Admin Administr | õ |
|-------------------------------|-------------------------------------------|--------------------------|----------------|------------------|---|---|---|-----------------|---|
| 📧 Home                        |                                           | Cheque                   | and Bank       | Work Flow        |   |   |   |                 |   |
| 🔯 Sales                       |                                           |                          |                |                  |   |   |   |                 |   |
| 🛒 Purchase                    | Cheque Receive Cheo                       | Bank Adjustments         |                |                  |   |   |   |                 |   |
| 📔 Inventory                   |                                           |                          |                |                  |   |   |   |                 |   |
| Accounting                    |                                           |                          | 1000           | HALLER           |   |   |   |                 |   |
| fi Cheque & Bank              | เช็คจ่าย                                  | เช็คจ่ายผ่าน เช็คจ่ายคืน | ยกเลิกเช็คจ่าย | ยกเลิกเลขที่เช็ค |   |   |   |                 |   |
| 💼 Petty Cash                  |                                           | 11.                      |                |                  |   |   |   |                 |   |
| 😩 CRM                         | Rouse Lawing                              | ได้ถนเชื้อส่วน           |                |                  |   |   |   |                 |   |
| Approve Center                |                                           |                          |                |                  |   |   |   |                 |   |
| 🎯 Dashboard                   |                                           |                          |                |                  |   |   |   |                 |   |
| 🗾 Report                      |                                           |                          |                |                  |   |   |   |                 |   |
| 💁 Audit & Internal Control    |                                           |                          |                |                  |   |   |   |                 |   |
| 💥 Setting                     |                                           |                          |                |                  |   |   |   |                 |   |
|                               |                                           |                          |                |                  |   |   |   |                 |   |

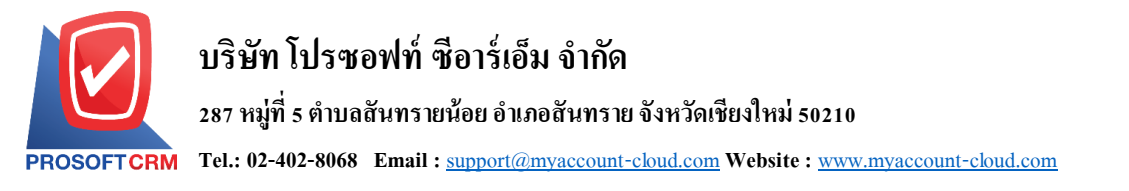

2. จากนั้นระบบจะแสดงหน้าจอรายการReuse เลขที่เซ็ค ผู้ใช้สามารถสร้างเอกสารReuse เลขที่เซ็คใหม่ได้ โดยกดปุ่ม "New" ทางด้านขวาบนของหน้าจอโปรแกรม ดังรูป

| < Reuse | Cheque       |              |            |      |                   | ★ New          | + |
|---------|--------------|--------------|------------|------|-------------------|----------------|---|
|         |              | Q            |            |      | -                 | Action         | • |
|         | วันที่เอกสาร | เลขที่เอกสาร | ชื่อธนาคาร | สาขา | เลขที่สมุดเงินฝาก | Lot No.        |   |
|         |              |              |            |      |                   |                | - |
|         |              |              |            |      |                   |                |   |
|         |              |              |            |      |                   |                |   |
|         |              |              |            |      |                   |                |   |
|         |              |              |            |      |                   |                |   |
|         |              |              |            |      |                   |                |   |
|         |              |              |            |      |                   |                |   |
|         |              |              |            |      |                   |                |   |
|         |              |              |            |      |                   |                |   |
|         |              |              |            |      |                   |                |   |
|         |              |              |            |      |                   |                |   |
|         |              |              |            |      |                   |                |   |
|         |              | 20           | -          |      |                   | Data not found | ~ |

 ใน Tab "Basic Data" คือ การบันทึกรายละเอียดข้อมูลของเอกสารReuse เลขที่เซ็ค ได้แก่ รหัสสมุดเงิน ฝาก เลขที่เอกสาร วันที่เอกสาร ธนาคาร สาขา Lot No. เช็คอ้างอิง เป็นต้น ผู้ใช้ควรทำการกรอกข้อมูลในฟอร์มที่มี เครื่องหมาย " \* " ให้ครบถ้วน ดังรูป

| < New Reuse (<br>ดูวิดีโอสอน การบัน | Cheque<br>ทึก Reuse เลขที่เช่ | ช็ด |                |            |    |
|-------------------------------------|-------------------------------|-----|----------------|------------|----|
| Basic Data Note                     | e & Attachment                |     |                |            |    |
| * เลขที่เอกสาร                      | RE6705-001                    | Q   | * วันที่เอกสาร | 28/05/2567 | ţ. |
| * รหัสสมุดเงินฝาก                   |                               | Q   |                |            |    |
| เลขที่สมุดเงินฝาก                   |                               |     |                |            |    |
| ธนาคาร                              |                               |     |                |            |    |
| สาขา                                |                               |     |                |            |    |
| * Lot No.                           |                               | Q   | เช็คอ้างอิง    |            | Q  |
| * เลขที่เช็ค                        |                               |     |                |            |    |
|                                     |                               |     |                |            |    |

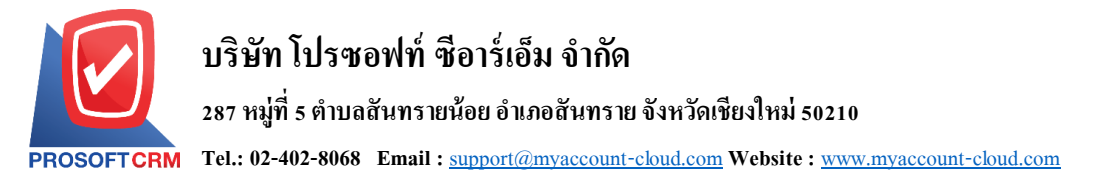

4. ใน Tab "Note & Attachment" คือ การระบุหมายเหตุท้ายบิล ผู้ใช้สามารถระบุหมายเหตุต่างๆ ที่ต้องการ
โดยกดปุ่ม " + " > "ระบุรายละเอียดที่ต้องการ" > "✓ ตั้งเป็นหมายเหตุที่แสดงในท้ายฟอร์ม" ใช้ในกรณีที่หมาย
เหตุท้ายบิลมีมากกว่า 1 ขึ้นไป เพื่อนำมาแสดงในท้ายฟอร์ม > "✓" เพื่อเป็นการบันทึกข้อมูล ดังรูป

| < New Reuse Chequ<br>ดูวิดีโอสอน การบันทึก Reus | e<br>e เลขที่เช็ด                            | Save | •   | Close | × |
|-------------------------------------------------|----------------------------------------------|------|-----|-------|---|
| Basic Data Note & Attac                         | hment                                        |      |     |       |   |
| รายการบันทึกเพิ่มเดิม                           |                                              | +    | / 1 | i 🕇   | • |
| □ No                                            | บันทึกเพิ่มเดิม                              |      |     |       |   |
|                                                 | Reuse เลขที่เช็ด                             |      |     |       |   |
|                                                 | แนบไฟล์ 🗹 ตั้งเป็นหมายเหตุที่แสดงในท้ายฟอร์ม |      |     |       |   |

\* หมายเหตุ : สัญลักษณ์ " 🕇 " และ " 🖊 " คือ การเลื่อนข้อความขึ้น หรือลงตามที่ผู้ใช้ต้องการ

\* หมายเหตุ : ในกรณีที่ผู้ใช้มีเอกสารอื่นๆ เพื่อนำมาอ้างอิงในเอกสารReuse เลขที่เช็ค ผู้ใช้สามารถ "แนบไฟล์" เอกสารอื่นๆ ได้

5. หลังจากผู้ใช้ตรวจสอบข้อมูลครบถ้วนแล้ว ให้กดปุ่ม "Save" ทางด้านขวาบนของหน้าจอโปรแกรม เพื่อเป็น การบันทึกข้อมูลเอกสารReuse เลขที่เช็ค โดยการบันทึกข้อมูลสามารถแบ่งการบันทึกออกเป็น 3 รูปแบบ ได้แก่

- Save คือการบันทึกเอกสารReuse เลขที่เช็คปกติ พร้อมแสดงข้อมูลที่มีการบันทึกเรียบร้อยแล้ว
- Save & New คือการบันทึกพร้อมเปิดหน้าบันทึกข้อมูลเอกสารReuse เลขที่เช็คใหม่ เมื่อผู้ใช้บันทึก ข้อมูลเอกสารReuse เลขที่เช็คเรียบร้อยแล้ว ระบบจะแสดงหน้าจอการบันทึกข้อมูลเอกสารReuse เลขที่เช็คใหม่ทันที
- Save & Close คือการบันทึกพร้อมย้อนกลับไปหน้ารายการReuse เลขที่เซ็ค เมื่อผู้ใช้บันทึกข้อมูล เอกสารReuse เลขที่เซ็คเรียบร้อยแล้ว ระบบจะย้อนกลับแสดงหน้าจอรายการReuse เลขที่เซ็ค ทั้งหมดทันที

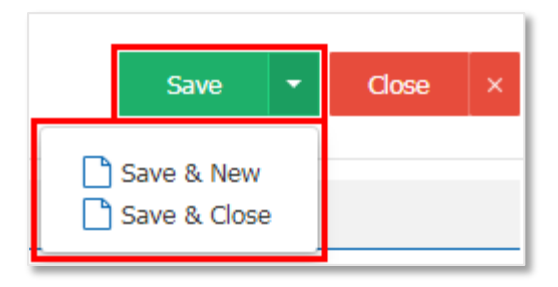